#### 情報科学演習1

ネットワーク・コミュニケーション(1)

### 今日の学習内容

- ネットワーク・コミュニケーション
- Twitterに登録しよう

担当:西田 健志 (にしだ たけし)
 tnishida@people.kobe-u.ac.jp

ネットワーク・コミュニケーション

- 人がコミュニケーションを行うためのサービス
- SNS (ソーシャル・ネットワーキング・サービス)

– Mixi, GREE, Facebook ...

- ・ブログ・マイクロブログ
  - 日々の文章を公開するサービス

#### 一般的な利用手順

- 1. アカウントを作成する
- 2. プロフィールを編集する
- 3. 公開範囲を設定する
- 4. 投稿する

#### アカウント作成

- アカウント作成=サービスの利用登録
- ・ユーザ名とパスワードを登録する
  - 注意:情報基盤センターのユーザ名とパスワード を他のサービスを使うときに流用しないこと!

プロフィール編集

注意:個人情報を書きすぎない
 全世界に公開されるのでメールの署名以上
 に注意が必要です

#### 公開範囲

自分が投稿した内容を見られてもいい人

- 3段階で設定できるものが多い
   全員に公開 / 許可した人にだけ見せる / 非公開
- ・投稿毎に設定できる場合
- ・全体について設定できる場合

### TWITTERを使ってみよう

### Twitter ってどんなもの?

マイクロブログ(小さなブログ)の1種
 -1つの投稿は140字までしか書けない
 -フォロー機能:人の投稿を見るための読者登録
 -タイムライン機能:登録した人の投稿一覧

実際に使ってみるのが一番

# タイムライン

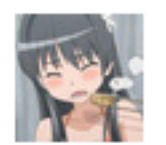

**quarter\_moon** Luna 心霊探偵八雲ってゴーストハントに似てる <sup>6分前</sup>

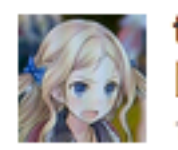

tsukuno Yuu SHIBATA 関係なかったので飯食って返りますかね 10分前

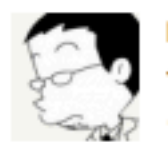

n\_akiya あきや 今日もこみやさんが戦っている 15分前

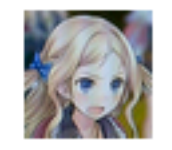

tsukuno Yuu SHIBATA ええとね、FixNum だと思ってたら Fixnum だったの 17分前

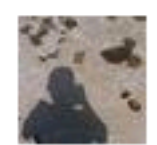

**nakamura** Satoshi Nakamura Vacation Notice ってのがふらついててワロタ RT: @teradatsutomu これ(http://bit.ly/9BMOQS)のTrack Co-Chairにならんかというメー ルが来たのだが、無差別攻撃系なのかまともな会議なのかがぜん ぜんわからん...

# Twitterを使ってみよう:注意点

- Twitterはアクセスできなくなることがあります
  - 世界中から利用されている証拠
  - くじらが表示されます

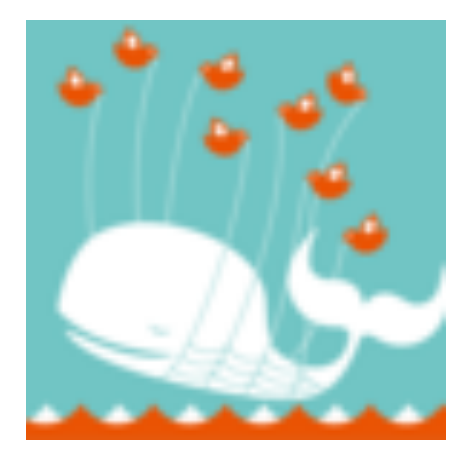

今日のように1カ所から大勢が利用すると、
 アクセスできなくなるかもしれません

# アカウント作成(Twitterの場合)

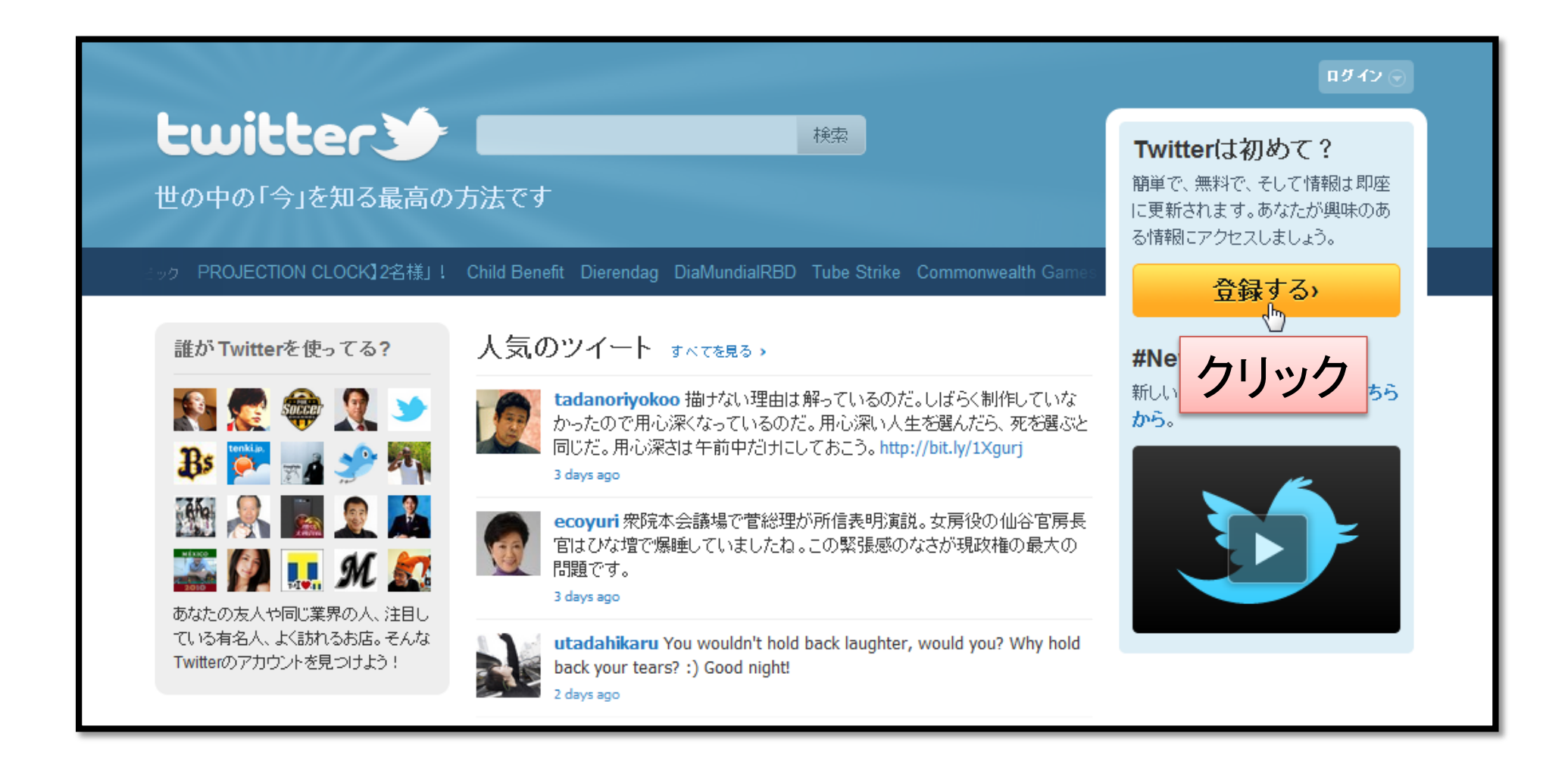

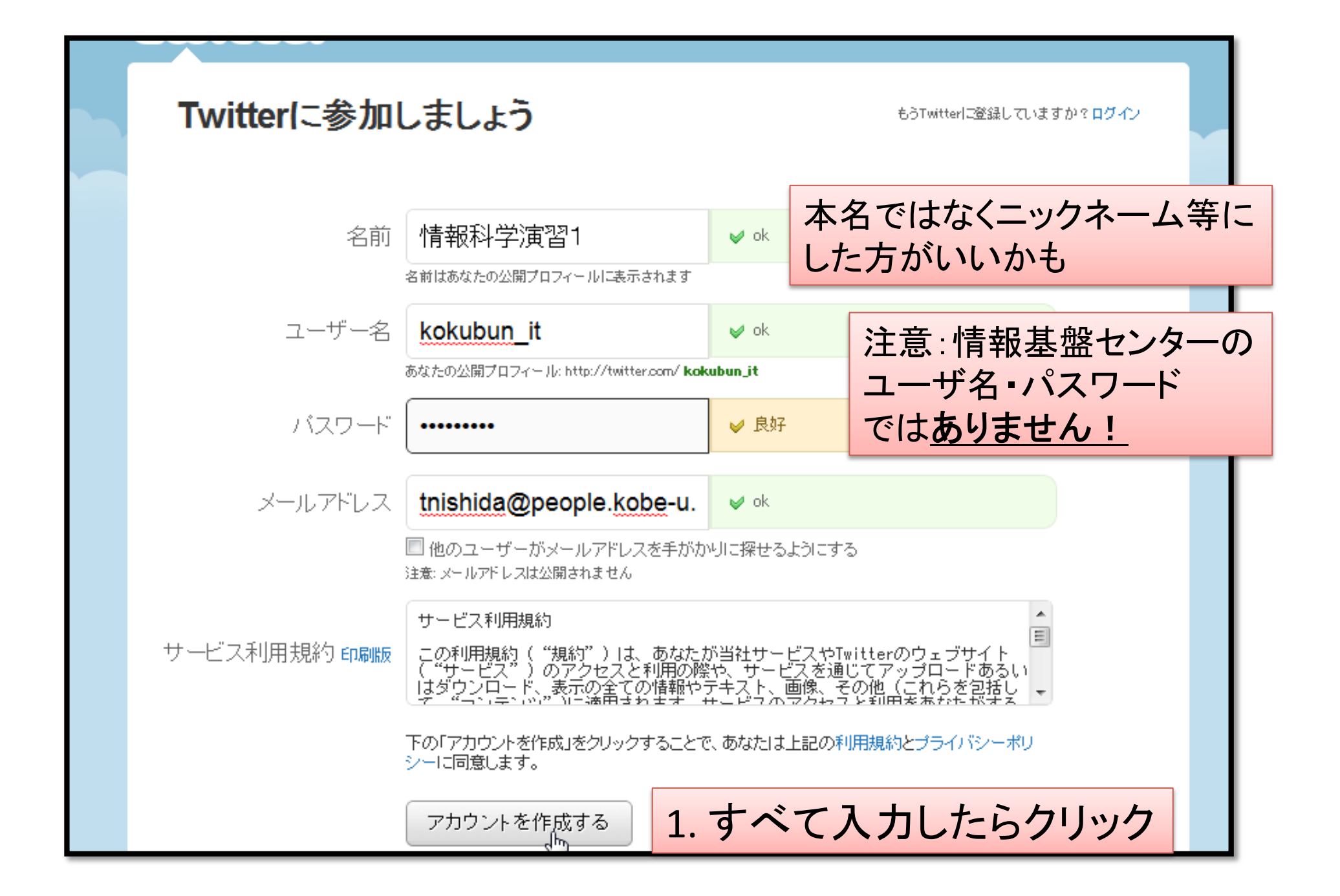

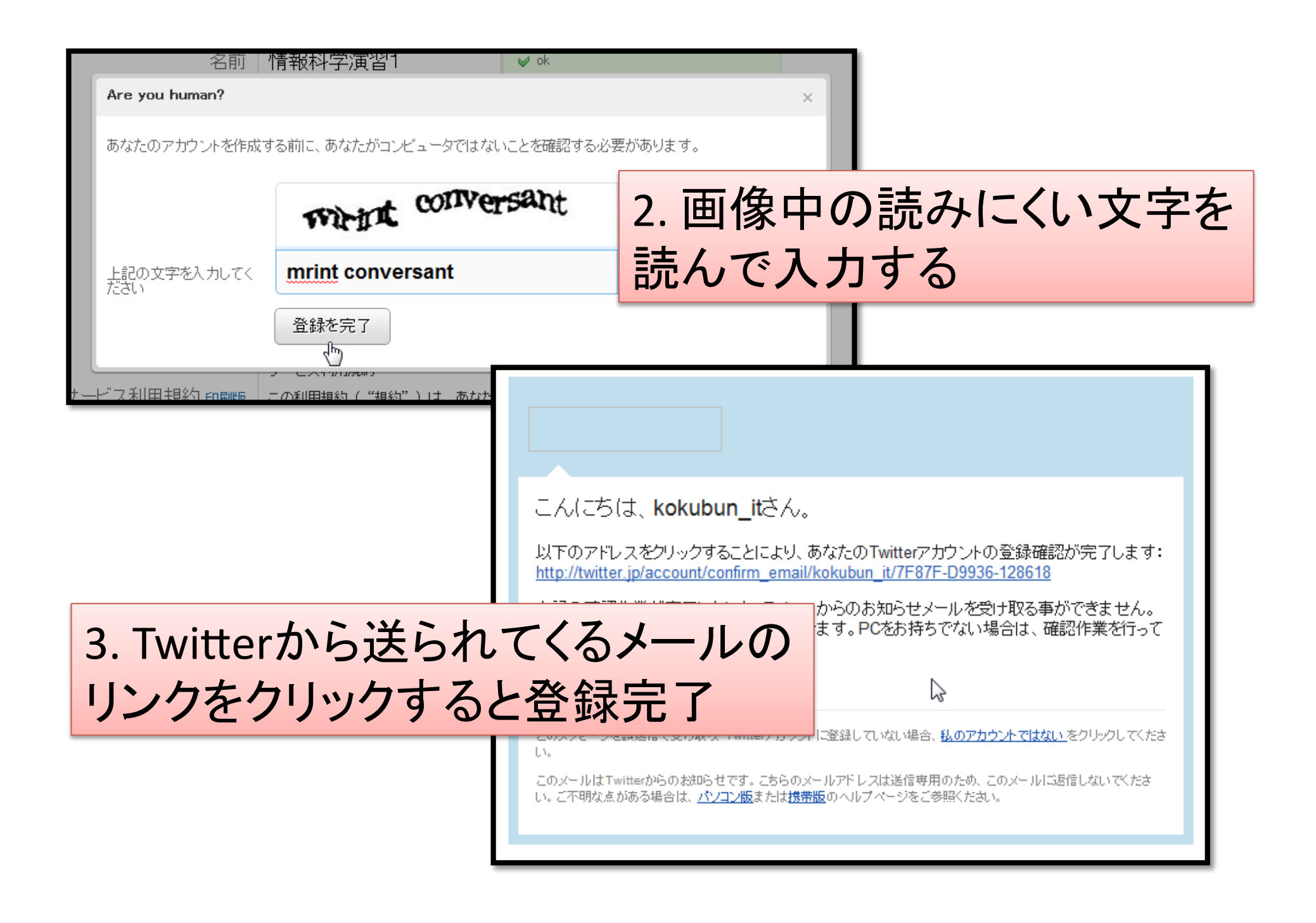

# プロフィール編集(Twitterの場合)

| twitter |                    | ホーム プロフィール 友だ を検索 設定 ヘル・ログアウト |   |
|---------|--------------------|-------------------------------|---|
|         | いまどうしてる?           | 設定をクリック                       |   |
|         | 最初のツイートを世界中と共有しよう! | ツイート                          | E |

| ■ kokubun_itの設定 |             |        |      |  |  |
|-----------------|-------------|--------|------|--|--|
| ユーザー情報 パスワード    | お知らせ機能      | プロフィール | デザイン |  |  |
|                 | プロフィールをクリック |        |      |  |  |

# 公開範囲の設定(Twitterの場合)

- ・ 公開 / 許可した人だけに見せる の2段階
- ・投稿全体についての設定

| okokubun_itの設定  | という画面の下の方に        |
|-----------------|-------------------|
| ユーザー情報 パスワード お知 | 町らせ機能 プロフィール デザイン |

| ツイートプライバシー | □ ツイートを非公開にする                                                                                                    |
|------------|----------------------------------------------------------------------------------------------------|
|            | 許可したユーザーにだけツイートを公開します。<br>これがチェックされている場合、あなたのこれからのツイートは、一般に<br>は公開されません。ただし、非公開に設定する以前のツイートは公開され<br>たままになる可能性があります。 |

#### フォロー(読者登録)

**このにとて** 1.「友達を検索」をクリック まだちを検索 な ヘルプ ログアウト

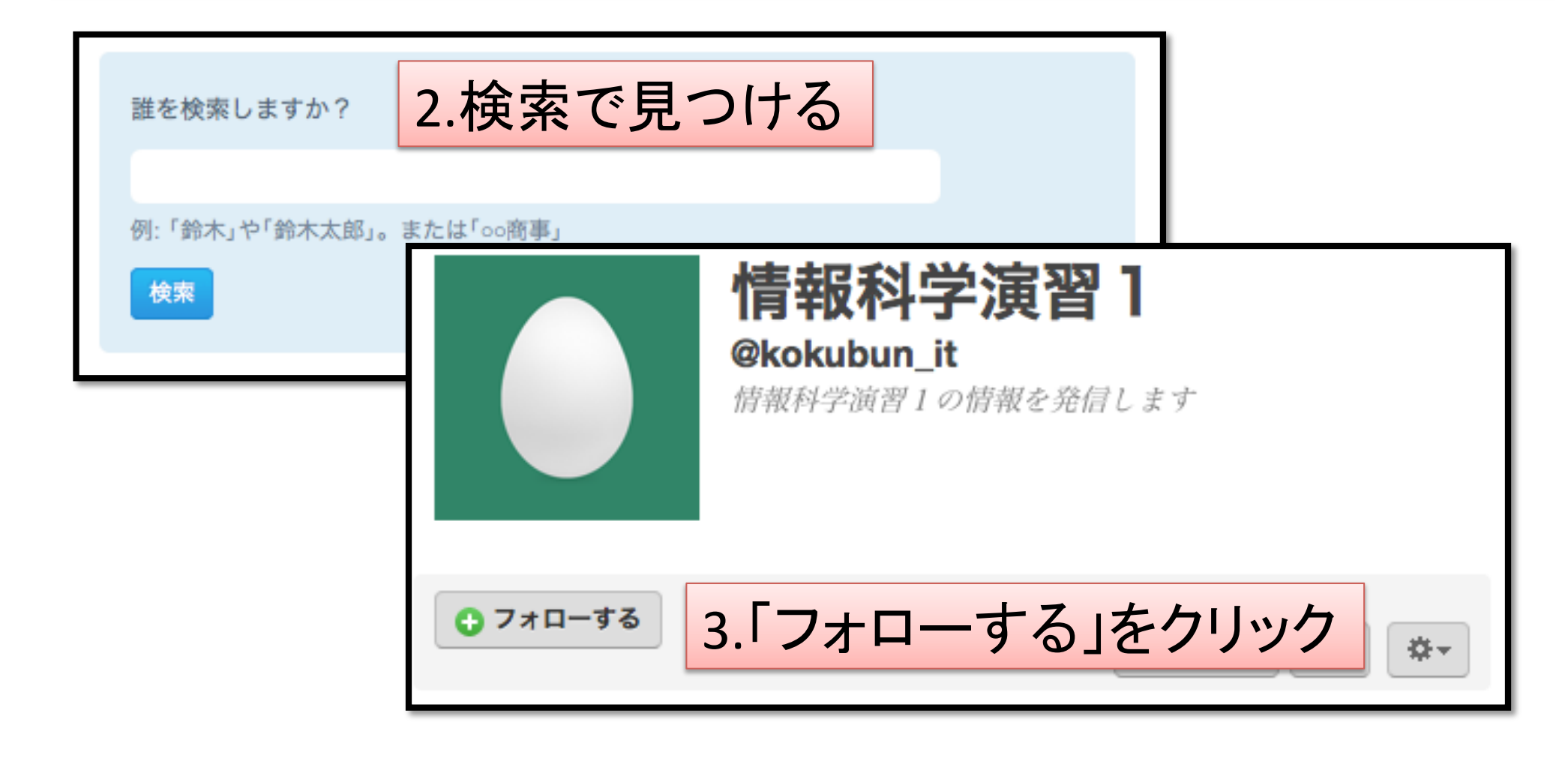

#### 情報科学演習1のルール

・授業に関係のない私語は慎みましょう

 わからないことはどんどん質問してください
 一授業中の Twitter は OK (うるさくしなければ)

 今後、情報科学演習1に関してのお知らせを kokubun\_it で発信します

# 今日の課題

- 1. Twitter の利用登録をする
- 2. kokubun\_it をフォローする
- 3. 以下の内容を含んだメールを 西田 (tnishida@people.kobe-u.ac.jp) に送る
  - 氏名、学籍番号、Twitterアカウントのユーザ名
  - 件名は「情報科学演習1」にしてください
- [期限] 2010年10月12日(火)17:00